# 天翼云SSL证书交付系统使用文档(客户端)

#### 1. 购买证书

客户在天翼云市场购买证书,在客户付款之后,在购买的详情页面会获取登录地址、账号、密码。

登录地址: <u>https://ctcloud.sheca.com/user/login</u>

账号: 天翼云控制台

密码:天翼云控制台

## 2. 登录 Saas 端界面

使用在天翼云市场控制台获取的账号和密码进行登录。

| 0      | SSL Certificate |
|--------|-----------------|
| A test |                 |
| •••••  |                 |
|        | 登录              |
|        |                 |
|        |                 |

## 3. 补充信息

## 3.1 找到关联下单记录

通过云平台的订单 ID,在"我的订单"界面查询到相关购买记录。

| 🕗 SSL Certificate |                                  |                        |            |      | alvin.wang           |
|-------------------|----------------------------------|------------------------|------------|------|----------------------|
| <b>囲</b> 订单管理 🔦   | 首页 / 订单管理 / <b>我的订单</b>          |                        |            |      |                      |
| 我的订单              |                                  |                        |            |      |                      |
| SSL 证书            | 云平台D: 云平台D                       | MPKI订单号: MPKI订单号       | 订单类型: 订单类型 |      | 查询 重置                |
| A 账户管理 ~          |                                  |                        |            |      |                      |
|                   |                                  |                        |            |      |                      |
|                   | 云平台ID                            | 产品名称                   | MPKI 订单号   | 订单类型 | 操作                   |
|                   | 53f99d00ce1afbdb2416f63ace9f3b39 | TrustAsia 域名型SSL证书(D3) |            | 新订单  | 补充订单信息 订单评情          |
|                   | 339329b7fe65cb9f08a0c837ae86ea85 | TrustAsia 城名型SSL证书(D3) | TBDkT0ol4  | 新订单  | 订单详情                 |
|                   | 339329b7fe65cb9f08a0c837ae86ea85 | TrustAsia 域名型SSL证书(D3) | TBDjoMnGb  | 失效订单 | 订单证明                 |
|                   | fcba857f3e7535a2764671ffb1f000d5 | TrustAsia 城名型SSL证书(D3) |            | 失效订单 | 订单评情                 |
|                   | c2e0a7e486af449f91cb5d7f9818614f | TrustAsia 域名型SSL证书(D3) | TBDIBIggD  | 新订单  | 订单详情                 |
|                   |                                  |                        |            |      | 总共5条记录 < 1 > 15条/页 > |
|                   |                                  |                        |            |      |                      |

# 3.2 补充订单信息

## 3.2.1 找到关联记录后点击"补充订单信息"按钮

| <b>云平台D:</b>                     | MPKI订单号: MPKI 订单号 订单3  | <b>松型:</b><br>订单类型 | v    | 查询 重置             |
|----------------------------------|------------------------|--------------------|------|-------------------|
|                                  |                        |                    |      |                   |
| 云平台ID                            | 产品名称                   | MPKI 订单号           | 订单类型 | 操作                |
| 53f99d00ce1afbdb2416f63ace9f3b39 | TrustAsia 城名型SSL证书(D3) |                    | 新订单  | 补充订单信息 订单详情       |
| 339329b7fe65cb9f08a0c837ae86ea85 | TrustAsia 域名型SSL证书(D3) | TBDkT0ol4          | 新订单  | 订单详情              |
| 339329b7fe65cb9f08a0c837ae86ea85 | TrustAsia 城名型SSL证书(D3) | TBDjoMnGb          | 失效订单 | 订单详情              |
| fcba857f3e7535a2764671ffb1f000d5 | TrustAsia 城名型SSL证书(D3) | -                  | 失效订单 | 订单详情              |
| c2e0a7e486af449f91cb5d7f9818614f | TrustAsia 城名型SSL证书(D3) | TBDIBlggD          | 新订单  | 订单详情              |
|                                  |                        |                    | 总共   | 5条记录 < 1 > 15条页 > |

### 3.2.2 按照界面上的提示补充表单信息

#### 注意: 订单密码请牢记, 下载证书需要此密码

首页 / 订单管理 / 补充信息

TrustAsia 域名型SSL证书(D3)

| 有效期: 12 月            |          |          |     |
|----------------------|----------|----------|-----|
| * CSR提交方式: 🖲 在线生成    | ○ 粘贴CSR  |          |     |
| *订单密码: 订单密码          | ∅ * 重复密码 | : 重复密码   | Ø   |
| * <b>密码提示</b> : 密码提示 |          |          |     |
| *通用名称: 通用名称          |          |          |     |
| * 验证方式: 💿 DNS 🛛 FILE |          |          |     |
| ▶ 高级选项               |          |          |     |
|                      |          | 公司/联系人信/ | 息   |
|                      |          | V        | + 🖉 |
| 请选择订单联系人             |          | V        | + 🖉 |
|                      |          |          |     |

## 4. 配合验证

CA 审核人员会及时对客户进行"公司信息"和"域名所有权"的验证, 客户需要提供相应的文件或者通过年报电话配合审核,在审核之后的 3-5 个 工作日后证书会签发出来。

## 5. 获取证书

证书签发之后,客户会收到签发通知邮件,客户在订单界面获取证书即可。

| 首页 / 订单管理 / 证书评情                                                                                                    |                                                 |                                       |  |
|----------------------------------------------------------------------------------------------------|-------------------------------------------------|---------------------------------------|--|
| TrustAsia 域名型SSL证书(D3)                                                                                                    |                                                 |                                       |  |
| 訂単号: TBOBYX04 <b>①</b><br>产品名称: TrustAsia 域名型SSL证书(D3)<br>订单成态: 订单完成<br>在线私销: <u>▲</u>                                       | 通用名称:<br>提交时间: 2021-03-02 14:24:24<br>有宽期: 12个月 | 下载数据证书<br>家多操作<br>下载伪前证书<br>申请策颁发     |  |
| 新正信意: 新正方にDAS<br>株計<br>「又不前正規名:<br>記录信: 282183818624240ee885ogxz2n2dfoe4szumhaqsqgc5tbk1ajv35cbrse14ecvx<br>証书評析 公司成果人 重規定列表 |                                                 | 除效17単<br>获取後華                         |  |
|                                                                                                    | 处理进度                                            |                                       |  |
| <b>投交 商认</b><br>2021-03-02 2021-03-02<br>14:24:24 14:24:24                                                                   | with:                                           | <b>处理进度</b><br>2021-03-02<br>14:25:44 |  |
|                                                                                                    | PKU信息                                           |                                       |  |
| 证书信息 证书作品                                                                                                    | M 证书指PEM CSR 信息                                 | CSR PEM                               |  |

如果选择在线生成 CSR 的方式,在下载证书的时候会要求填写"订单密码",此"订单密码"就是客户申请订单时候的填写的"订单密码","证书密码"就是下载之后的证书私钥加密密码。如果"证书密码"不填写,默认和"订单密码"一致,证书的格式请具体参考服务器的类型。

Х

证书下载

| ⑦ 提示:   | 订单密码:申请证 | 书时候,填写 | 的订单密码。 | 证书密码: 证书] | 下载后的加密密码 | 5;如果为空,则与订单密码一致。               |
|---------|----------|--------|--------|-----------|----------|--------------------------------|
| * 订单密码: | 订单密码     | Ø      | 证书密码:  | 证书密码      | Ø        | * 证书格式:                        |
|         |          |        |        |           |          | PKCS12(适用于 IIS,Exchange,代 ∨    |
|         |          |        |        |           |          | JKS(适用于 tomcat,weblogic,Jboss) |
|         |          |        |        |           |          | JKS(适用于 tomcat8.5+)            |
|         |          |        |        |           |          | PEM(通用型 适用于Apache,F5等 )        |
|         |          |        |        |           |          | PEM(适用于 Nginx,SLB)             |
|         |          |        |        |           |          | PEM(适用于 Haproxy)               |
|         |          |        |        |           |          | PEM(证书私钥)                      |
|         |          |        |        |           | 处理进度     | PKCS12(适用于 IIS,Exchange,代码     |